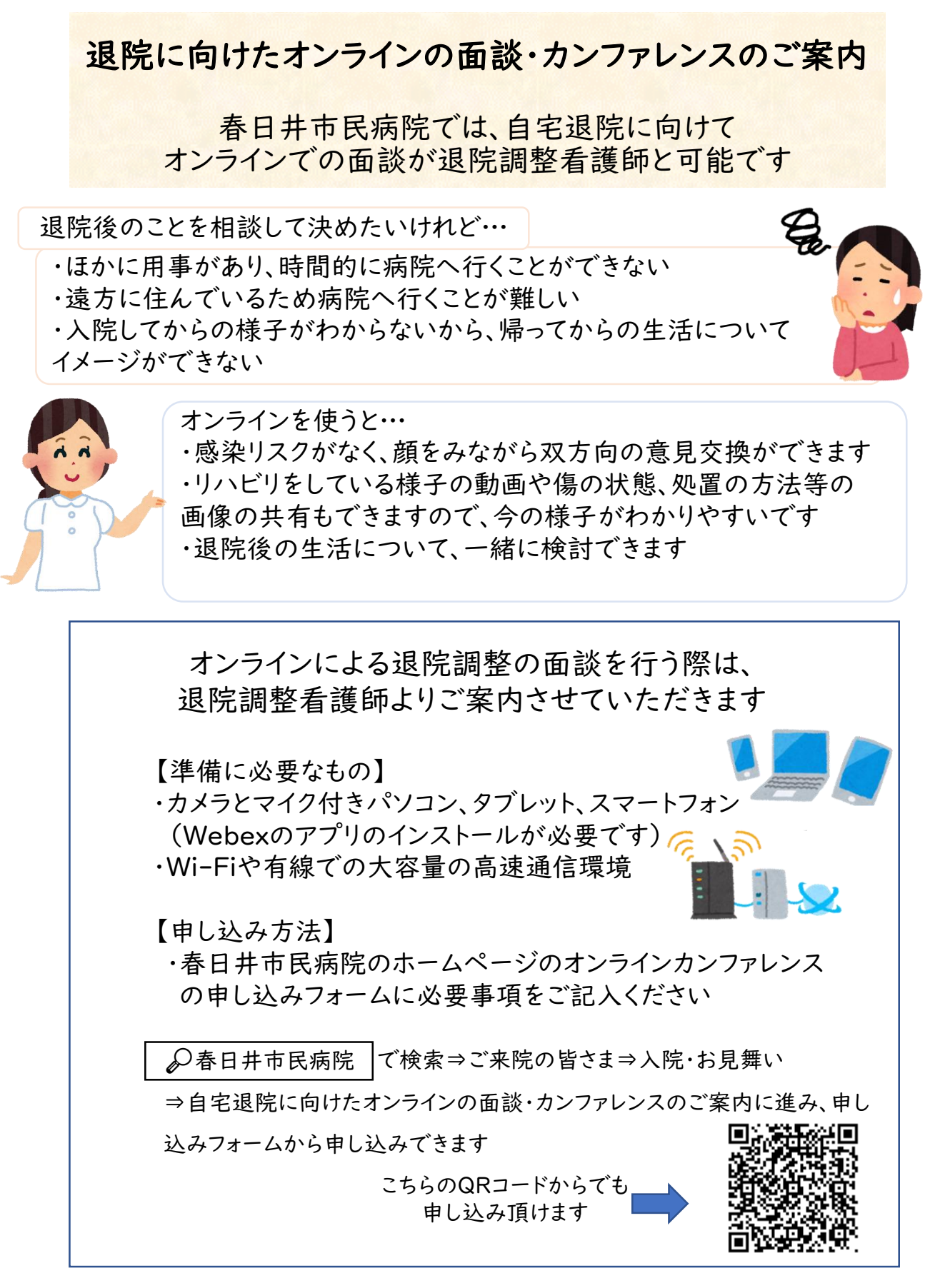

\*ご不明な点がありましたらご連絡ください

春日井市民病院 医療連携室 退院調整看護師 TEL(0568)57-0057(代表)

## 退院に向けたオンライン面談の流れ

## I、オンライン面談の申し込み

 (1)春日井市民病院のホームページから→ご来院の皆さま→入院・ お見舞い→自宅退院に向けたオンラインの面談・カンファレンスのご案内に 進み、申し込みフォームから必要事項を入力します。

※申し込みの際にお伝えした<u>4桁の数字</u>を忘れずに入力してください。 (2) 面談の前日までに当日のミーティング番号とパスワードを送信 しますのでご確認ください。

(退院調整看護師が送られてきた情報を確認し、オンライン面談のス ケジュールを行います。土・日・祝日は対応ができません)

(3)ご希望に応じて接続テストを行うこともできます。希望される 場合は申し込み時にお伝えください。

2、 Cisco Webex Meeting のインストールを行う

・パソコンの場合:検索サーバーから「 Cisco Webex Meeting 」で 検索しインストールします。

<u>https://www.webex.com/ja/downloads.html</u> からもインストールできます。

・スマートフォン・タブレットの場合: 「App Store」または

「Google Play ストア」から「Cisco Webex Meeting」をインストー ルします。 \_\_\_\_\_ \_ \_\_\_

こちらのQRコードからもインストールできます。

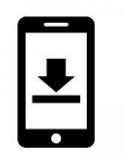

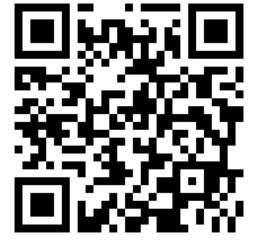

## 3、面談当日の流れ

(I) 面談開始時間の前に「Cisco Webex Meeting」を開き、「参加」ボタンを押します。

(2)事前にメールで送信されたミーティング番号とパスワードを入力します。

(3)「参加」ボタンを押します。

(4) 画面に参加者の画像と音声が出ていることを確認し、面談を開 始します。

## 4、面談の終了

面談終了後は画面の「★」を押して退室します。